## Importing CAD libraries to RealGuide

1. Download the latest Adin Implants CAD library for RealGuide from <u>www.adin-implants.com</u> > Digital Solutions > CAD-CAM

| E Adin-RealGuide CAD Libraries rev01.zip   | - WinRAR                                 |                                    | – 🗆 X                   |  |  |  |  |  |
|--------------------------------------------|------------------------------------------|------------------------------------|-------------------------|--|--|--|--|--|
| File Commands Tools Favorites Options Help |                                          |                                    |                         |  |  |  |  |  |
| Add Extract To Test View                   | Delete Find Wizard Info                  | VirusScan Comment SFX              |                         |  |  |  |  |  |
|                                            |                                          |                                    |                         |  |  |  |  |  |
| 📜 Adin-RealGuide CAD Libraries rev01.zij   | o - ZIP archive, unpacked size 611,623,8 | 12 bytes                           | ~                       |  |  |  |  |  |
| Adin-RealGuide CAD Libraries rev01.zip     | Name ^                                   | Size Packed Type Mo                | odified CRC32           |  |  |  |  |  |
|                                            | 📜 Adin - MC.zip                          | 4,9 4,909, WinRAR 30-              | -09-2022 10:24 C7A3D337 |  |  |  |  |  |
|                                            | Adin-Implants.zip                        | 000,71 WINKAK 30-                  | -09-2022 10:24 /3980BAU |  |  |  |  |  |
| 🖅 🚾 Selected 4,909,624 bytes in 1 file     |                                          | Total 611,623,812 bytes in 2 files |                         |  |  |  |  |  |

- 2. Extract the zip file and save the library folders "implant" & "modelcreator" to a local drive.
- 3. Navigate to the directory where RealGuide library is installed on your computer.

(example: C:\Program Files\RealGUIDE5.0)

NOTE: Before installing the latest libraries, it is always recommended to remove the previously version of Adin CAD libraries to avoid compatibility conflicts or overlapping of old and new libraries.

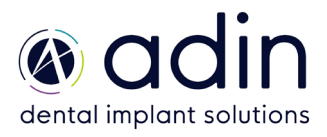

## Importing CAD libraries to RealGuide

4. Create a new folder "Library" in RealGuide installation directory in your pc.

| This PC > Local Disk (C:) > Program Files > RealGUIDE5.0 |                  |             |        |  |  |
|----------------------------------------------------------|------------------|-------------|--------|--|--|
| Name                                                     | Date modified    | Туре        | Size   |  |  |
| 📕 bin                                                    | 04-10-2022 11:14 | File folder |        |  |  |
| 📕 language                                               | 04-10-2022 11:14 | File folder |        |  |  |
| 📕 Library                                                | 04-10-2022 14:28 | File folder |        |  |  |
| Resources                                                | 04-10-2022 11:14 | File folder |        |  |  |
| 💈 Uninstall                                              | 04-10-2022 11:14 | Application | 142 KB |  |  |
|                                                          |                  |             |        |  |  |

5. Copy and paste the two unzipped folders "Adin-MC" & "Adin-Implants" to the RealGuide directory on your computer (refer to the image below).

C:\Program Files\RealGUIDE5.0\Library

6. The installed Adin CAD library folders should look as shown in the image below.

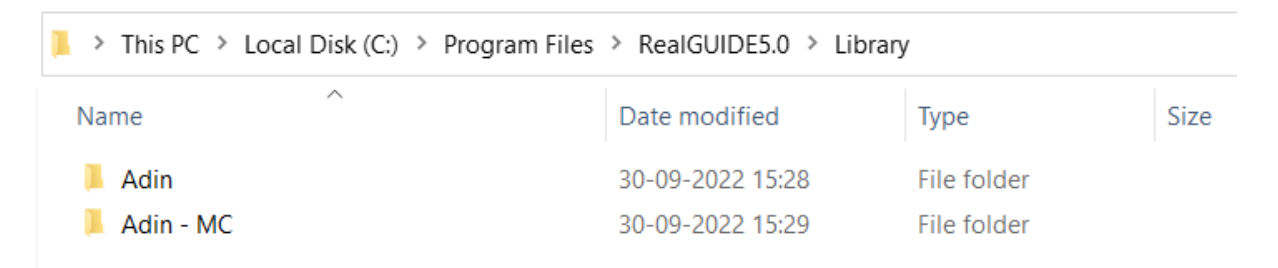

7. Restart the RealGuide software for the libraries to take effect, and follow further steps 8 to 11.

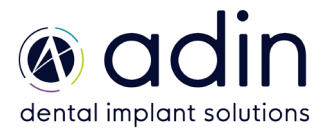

## Importing CAD libraries to RealGuide

8. To import implant library, click on "set implant library folder"

| Save                                  | €<br>Reset                          | Layout Screenshot W/L          | Ruter | Read GUIDE Honoreau Library Setting | √√<br>Undo | Redo          | (i)<br>Info     | දිටුදු<br>Settings | Help                                         | Exit |
|---------------------------------------|-------------------------------------|--------------------------------|-------|-------------------------------------|------------|---------------|-----------------|--------------------|----------------------------------------------|------|
| Project Setup<br>Reconstruction Setup | Register                            | Scan Abutment                  | ∯©ocs |                                     | Add Clip 1 | Plane Res     | nove All Planes | Objec              | tS<br>Imported<br>Reconstruction<br>Imported |      |
|                                       | 16<br>15<br>14<br>3<br>Search Heigh | Implant Library<br>Folder Name |       |                                     |            | Set Impiant L | ibrary Folder   | ×                  |                                              |      |
|                                       |                                     | Dep Proceed with               |       | OK X Cano                           | 2          | ý             |                 |                    |                                              |      |

- 9. Navigate to the implant library folder and select "Adin" which you pasted in "step 5"
- 10. To import Analog library, click on "select library folder"

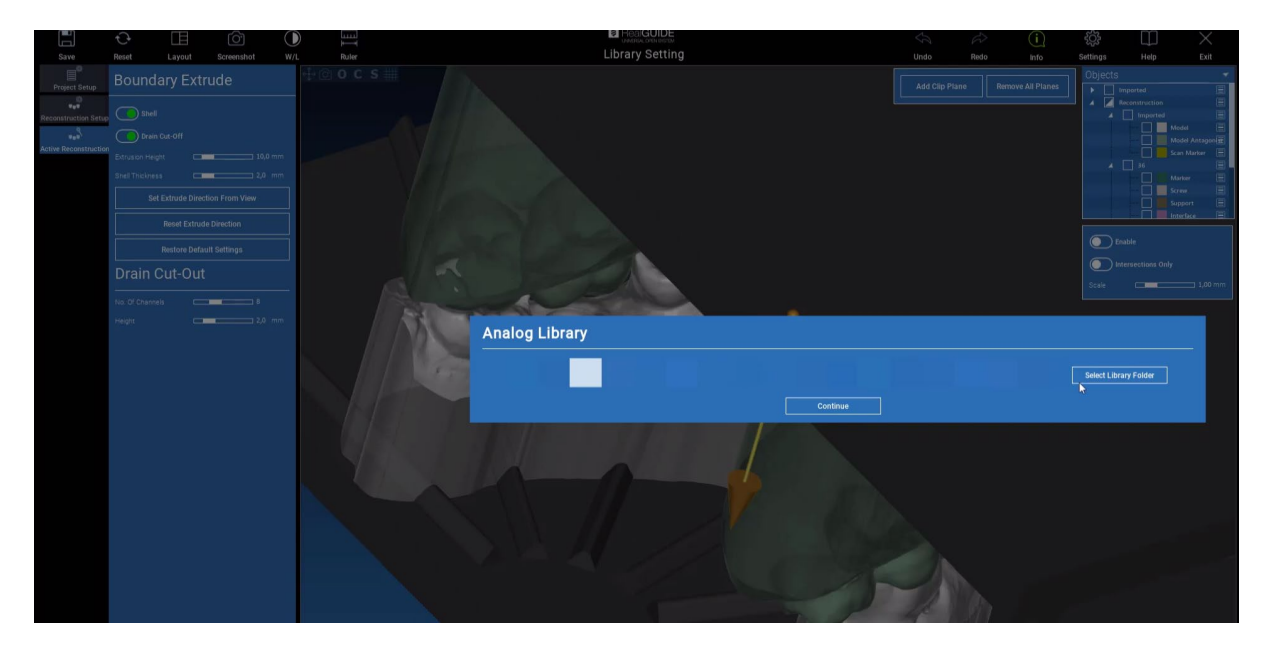

11. Navigate to the implant library folder and select "Adin - MC" which you pasted in "step 5".

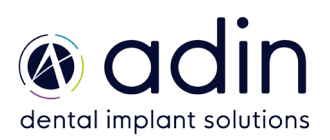